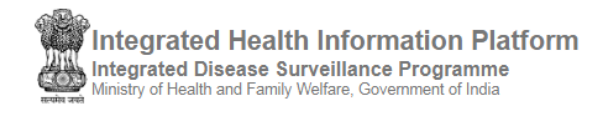

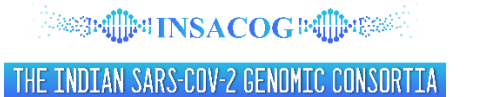

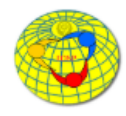

## **USER'S MANUAL**

# for SENTINEL SITE / SENTINEL HEALTH FACILITY USER under 'INSACOG WGS Surveillance' module of IHIP

(Software Version 13.10.2 Last Updated On: 24/07/2021)

## Contents / Learning Objectives of the user manual

| 1. | Log in IHIP web portal        | 2   |
|----|-------------------------------|-----|
| 2. | Sample Referral Line List     | . 5 |
| 3. | User Profile Menu / User Menu | 10  |

#### 1. Log in IHIP web portal using Sentinel site user ID and password

i. Open any browser and go to IHIP web portal (<u>https://ihip.nhp.gov.in/#!/</u>) and then click on "<u>Integrated Disease Surveillance Programme</u>" in the left box or simply type "**ihip.nhp.gov.in/idsp**" URL in address bar of the browser and click enter. Then click on 'Sign In' button to enter Username and Password to open in the 'Sign In' page.

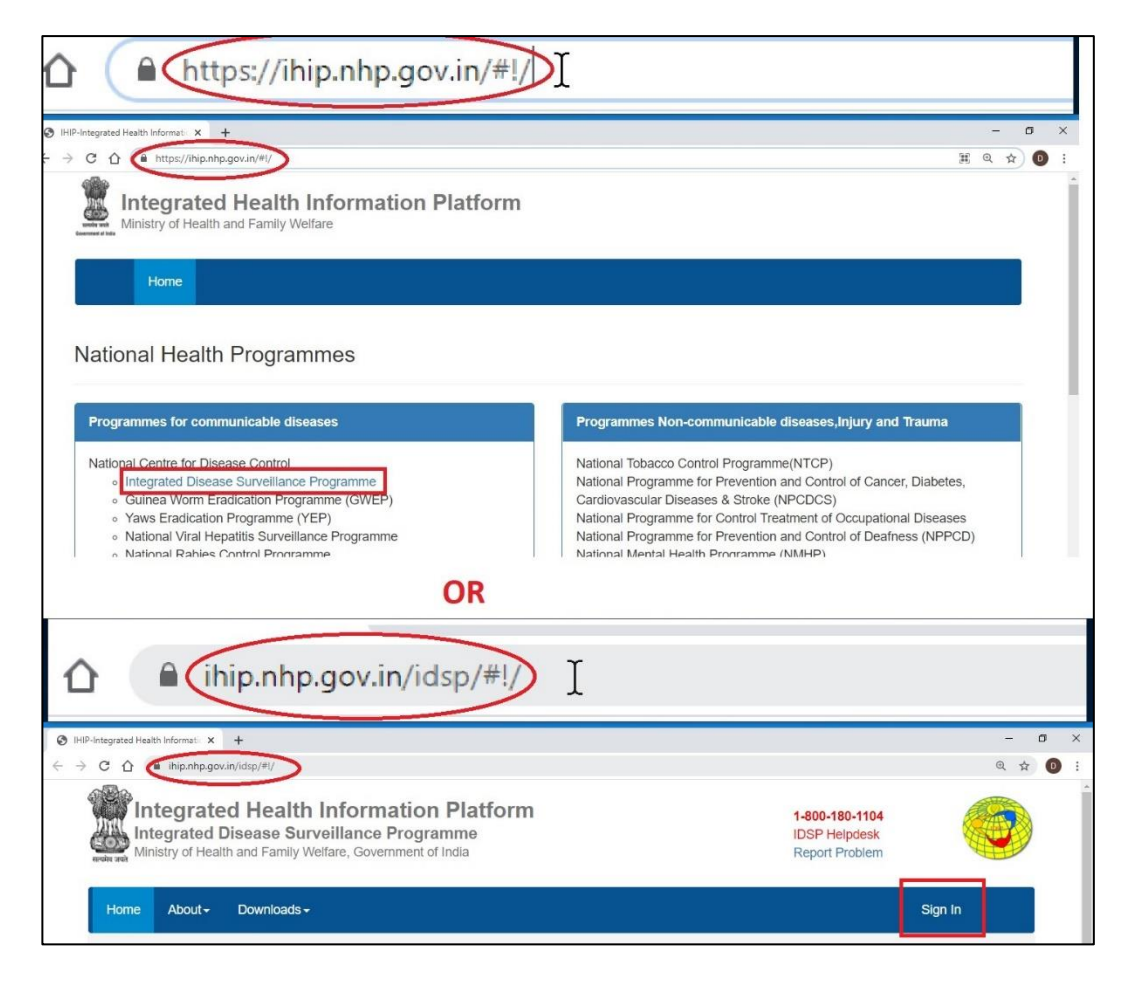

ii. Type the **Username**, **Password** given for the Sentinel Site user; then enter 4-digit **captcha** as shown and click on "**Sign In**" button. A pop-up screen of 'NOTICE' will appear; after reading and understanding the notice, click on 'Accept' button to move forward.

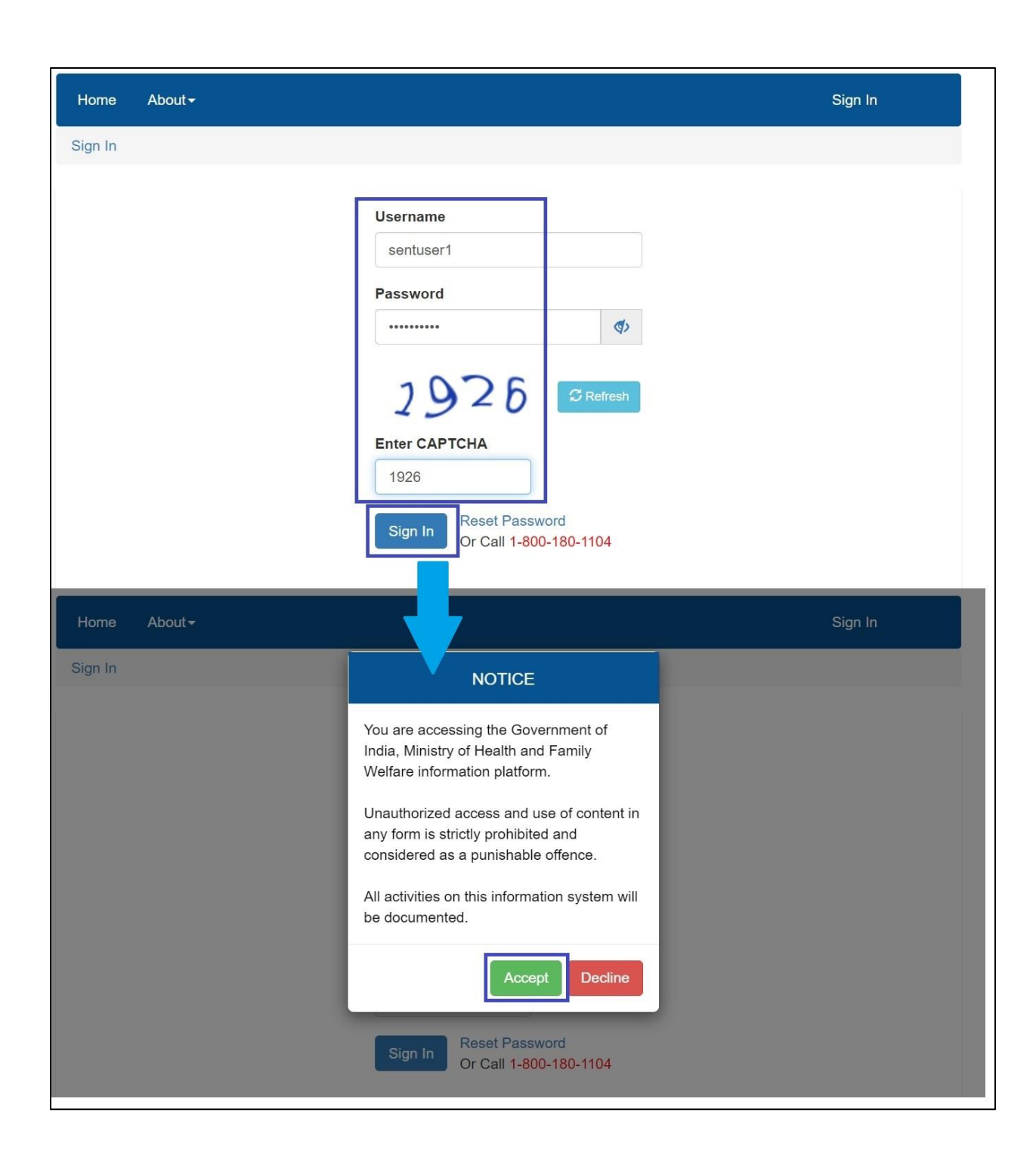

iii. When you log in for the first time, you will see a pop-up screen of 'Please Update your profile to continue'. Fill in all the details of the user who is going to do the data entry using the same user ID. Fill in all the details especially those marked with red asterisk (\*), without which, 'Update' button won't be activated and the user would not be able to log in the account and in that case the user would have to 'Logout'. Filling in the correct Mobile Number and email ID is necessary. Mobile number will help the user to get the OTP to 'Reset Password' in case the user forgets the password.

| Username: 29ss188                                                                                                    | ile to continue                    |                                   |                              |
|----------------------------------------------------------------------------------------------------|------------------------------------|-----------------------------------|------------------------------|
| avà Mir                                                                                                    |                                    |                                   |                              |
| First Name*                                                                                                    | Middle Name                        | Last Name                         |                              |
| Geeta                                                                                                    |                                    | Singh                             |                              |
| O Date Of Birth  Age 40 Months Days                                                                                                    | Gender:* O Male O Fei              | nale 🔿 Transgender                |                              |
|                                                                                                    |                                    |                                   |                              |
| ID Type*                                                                                                    | Aadhaar Number*                    | Designation*                      | an in                        |
| Aadhaar                                                                                                    | ✓ 786756453490                     | Data Entry Operator               |                              |
| MobileNo#* La                                                                                                    | Indline # Email*                   |                                   | and here                     |
| 9189786789                                                                                                    | bihs@gmail.com                     | Role: SHC                         | Wash.                        |
| IC Please update with ac                                                                                                    | curate mobile number and email id. |                                   | -                            |
| pint                                                                                                    |                                    |                                   |                              |
| nissi                                                                                                    |                                    |                                   | р р                          |
| cont n                                                                                                    |                                    |                                   | Update Logout                |
| the national and the national and the na |                                    | A WORKSDOD OD STIEDDIDD           |                              |
| rveillance programme, IDSP                                                                                                    | diseases under IDSP was            | Influenza Surveillance was held   | Datasets) for diseases under |
| o surveillance , laboratories                                                                                                    | organized in collaboration with    | in Delhi from 4-6 October 2016 in | in collaboration with NCDC   |
| ata analysis and information                                                                                                    | Office from 6-7 December 2016      | Health & Family Welfare           | Read more                    |
| stems                                                                                                    | in New Delhi.                      | (MoHFW),                          | 1 todd more                  |
|                                                                                                    |                                    |                                   |                              |

News

## 2. Sample Referral Line List

i. Click on 'Special Surveillance' menu and then click on 'INSACOG WGS Surveillance' and then click on 'Sample Referral Line List'

INSACOG = Indian SARS-CoV-2 Genomic Consortia; WGS = Whole Genome Sequencing

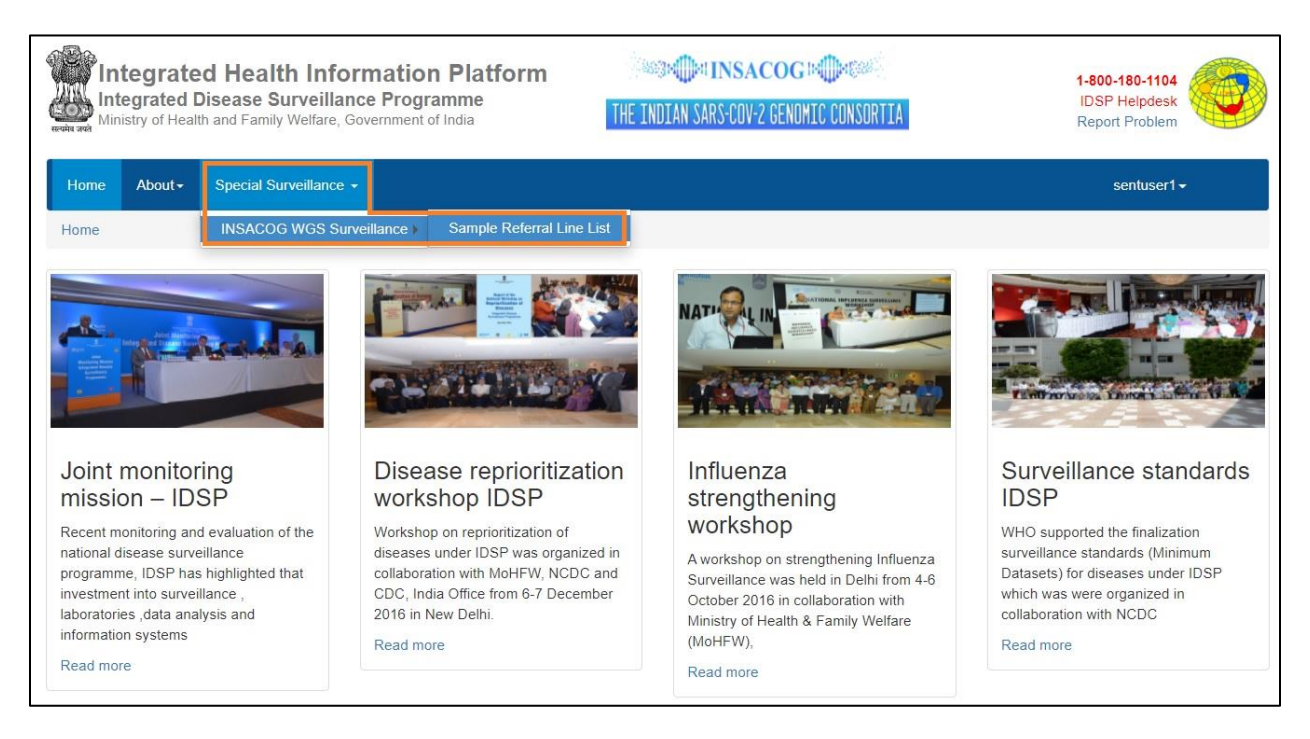

- ii. 'Sample Referral Line List' page will show a table of already added patients / sample details [Patient Linelisting] which can be updated by clicking on 'Update' button under 'Action' column; the user can filter / search a patient or a group of patients using 'Search Box' and 'From Date' and 'To Date'.
  - a) 'Search box' allows to search for the patients using either SRF ID or Patient's Name or Mobile number of the patient.
  - b) 'From Date' and 'To Date' will allow sentinel user to filter the patients' details based on the Date on which sample was sent to IGSL (INSACOG Genome Sequencing Lab); by default the last month date will be selected; the user can change the 'From Date' and 'To Date' to filter the patients' details as per the need.
- iii. 'Page Size' allow the user to see the details of how many patients that can be seen on the page as a line list; by default it will be '10'; sentinel user can change it to '25', '50' or '100'. Navigation panel will allow the user to move between the pages having the line list.
- iv. 'Export Excel' button allows to download the details of the patients visible in the table in the form of Excel sheet
- v. 'Add New Patient Record' will allow the user to add the details of the new patient whose sample is going to be sent to IGSL for genome sequencing. It will be discussed in the next point in detail.

| In<br>Int<br>Mir                       | Itegrate<br>tegrated D<br>nistry of Healt                       | d Health Inf<br>Disease Surveilla<br>h and Family Welfare | ormation Platfo<br>ance Programme<br>Government of India | orm             |              | TH                | E INDIAN SAF                           | INSACO<br>RS-COV-2 GE | OG IN IM IN CONSORT | IA                              | 1-800-180-1<br>IDSP Helpo<br>Report Prot | l104<br>desk<br>olem          |
|----------------------------------------|-----------------------------------------------------------------|-----------------------------------------------------------|----------------------------------------------------------|-----------------|--------------|-------------------|----------------------------------------|-----------------------|---------------------|---------------------------------|------------------------------------------|-------------------------------|
| Home                                   | About-                                                          | Special Surveillanc                                       | e <del>-</del>                                           |                 |              |                   |                                        |                       |                     |                                 | sentus                                   | ser1 <del>-</del>             |
| Special S                              | Surveillance /                                                  | INSACOG WGS Su                                            | rveillance / Sample Refer                                | ral Line List   |              |                   |                                        |                       |                     |                                 |                                          |                               |
| Add New                                | Patient Reco                                                    | rd (Click to Add)                                         |                                                          |                 |              |                   |                                        |                       |                     |                                 |                                          |                               |
| Patient I<br>To searh a<br>SRF ID / Pa | Linelisting<br>patient enter a<br>atient's Name /<br>Pages 1 of | any of the following       Mobile Number       1          | Date sampl                                               | e sent to IGSLs | Fror<br>01/0 | m Date<br>01/2021 | To Date<br>22/07/2021<br>: 1 to 3 of 3 | Pa,<br>10             | ge Size<br>0 V Se   | arch                            |                                          | Excel Export                  |
| SI.No.                                 | Action                                                          | SRF ID                                                    | Unique ID                                                | Patient<br>Name | Age          | Sex               | Mobile<br>Number                       | State                 | District            | RT-PCR Sample<br>Reporting Date | Date of sample<br>sent to IGSL           | Name of sa<br>referring healt |
| 1                                      | Update                                                          | 0708000520056                                             | 29-630-5596-5000075-<br>13072021-SS-2                    | R S BHATIA      | 67           | Male              | 9810722302                             | Delhi                 | NORTH               | 10/03/2021                      | 09/07/2021                               | Sentinel HF                   |
| 2                                      | Update                                                          | 2963000568058                                             | 29-630-5596-5000075-<br>13072021-SS-1                    | JAYAMMA         | 56           | Female            | 8884512838                             | Karnataka             | CHIKBALLAPUR        | 30/04/2021                      | 06/07/2021                               | Sentinel HF                   |
|                                        |                                                                 |                                                           |                                                          |                 |              |                   |                                        |                       |                     |                                 |                                          |                               |

vi. When the user clicks on 'Add New Patient Record', a pop-up screen will appear. The user needs select 'Search Type' out of the available 4 options which are SRF ID, ICMR ID, Clinical ID or Mobile number and then type that Number in the next data field and click on 'Get Details'; Let's take an example of SRFID (of the patient whose sample is going to be tested for Whole Genome Sequencing) and then click on 'Get Details' button. This will automatically fetch 'Patient Details' from ICMR website and basic details of the patient would be displayed in the form of a Line List under 'Search Results' heading; User needs to click on 'Select' button in front of the patient's 'Name' and that would take the user to Sample Referral form with 'Patient Details' filling in automatically from the fetched data of ICMR website. 'Sentinel' would be selected by default under 'Sample Type'. If the patient belongs to a particular outbreak, then the user may change it to 'Outbreak' in which case the Unique ID will change ['SS-number' will be replaced by 'OB-number' at the end; user will also have to update 'Outbreak ID' in that case. For each patient/sample, a Unique ID is generated automatically.

| Integrated Disease Surv                                                                                                    | Search SRFID                                                                                                    |                                                    |                                                                                                |                                                                                                    |                                |              |              |        | IDSP Helpd                | esk          |
|----------------------------------------------------------------------------------------------------|----------------------------------------------------------------------------------------------------|----------------------------------------------------|------------------------------------------------------------------------------------------------|----------------------------------------------------------------------------------------------------|--------------------------------|--------------|--------------|--------|---------------------------|--------------|
| Ministry of Health and Family We                                                                                                    | Search Type                                                                                                    |                                                    | SRF ID                                                                                         |                                                                                                    |                                |              |              |        | Report Prob               | lem          |
| Home About Special Summ                                                                                                    | SRF ID                                                                                                    | ~                                                  | 29530002                                                                                       | 245492                                                                                                    | Q (                            | Set Details  |              | - 1    | contric                   | an s         |
| nome About Special Survey                                                                                                    | SRF ID                                                                                                    | - I'                                               | -                                                                                              |                                                                                                    | 7                              |              |              |        | sentus                    |              |
| pecial Surveillance / INSACOG WG                                                                                                    | ICMR ID                                                                                                    |                                                    |                                                                                                |                                                                                                    | _/                             |              |              |        |                           |              |
|                                                                                                    | Clinical ID                                                                                                    |                                                    |                                                                                                |                                                                                                    |                                |              | Clo          | se     |                           |              |
| dd New Patient Record (Click to Add)                                                                                                    | Mobile Number                                                                                                    |                                                    | _                                                                                              |                                                                                                    |                                |              | _            |        |                           |              |
|                                                                                                    |                                                                                                    |                                                    |                                                                                                |                                                                                                    | /                              |              |              |        |                           |              |
| <b>b</b>                                                                                                    | C                                                                                                    |                                                    | -                                                                                              | /                                                                                                    |                                |              |              |        |                           |              |
| Integrated Health                                                                                                    | Search SRFID                                                                                                    |                                                    |                                                                                                |                                                                                                    |                                |              |              |        | 1-800-180-1<br>IDSP Helpd | 104          |
| Ministry of Health and Family We                                                                                                    | Search Type                                                                                                    |                                                    | SRF ID                                                                                         | /                                                                                                    |                                |              |              |        | Report Prob               | lem          |
|                                                                                                    | SRF ID                                                                                                    | ~                                                  | 29530002                                                                                       | 45492                                                                                                    | QG                             | et Details   |              | - 6    |                           |              |
|                                                                                                    |                                                                                                    |                                                    |                                                                                                |                                                                                                    |                                |              |              |        |                           |              |
| pecial Surveillance / INSACOG WG                                                                                                    | Search Results                                                                                                    |                                                    |                                                                                                | V                                                                                                    |                                |              |              | . 1    |                           |              |
|                                                                                                    | Name                                                                                                    | Age                                                | Gender                                                                                         | Date Sample Tested                                                                                                    | Address                        | State        | District     |        |                           |              |
| Id New Patient Record (Click to Add)                                                                                                    | 1 Select AKASH K JANTI                                                                                                    | 16 Years                                           | M                                                                                              | 30/12/2020 09:26:51                                                                                                    | LONI TQ INDI                   | KARNATAKA    | VIJAYAPURA   |        |                           |              |
|                                                                                                    |                                                                                                    |                                                    |                                                                                                |                                                                                                    |                                |              |              |        |                           |              |
| ient Linelisting                                                                                                    |                                                                                                    |                                                    |                                                                                                |                                                                                                    |                                |              |              |        |                           |              |
| earh a patient enter any of the followi                                                                                                    |                                                                                                    |                                                    |                                                                                                |                                                                                                    |                                |              |              |        |                           |              |
|                                                                                                    |                                                                                                    |                                                    |                                                                                                |                                                                                                    |                                |              |              |        |                           |              |
|                                                                                                    |                                                                                                    |                                                    |                                                                                                |                                                                                                    |                                |              |              |        |                           |              |
| < Pages 1 of 1 > H                                                                                                    |                                                                                                    |                                                    |                                                                                                |                                                                                                    |                                |              |              |        |                           | Excel Export |
|                                                                                                    |                                                                                                    |                                                    |                                                                                                |                                                                                                    |                                |              |              |        |                           |              |
| No Action SPE ID                                                                                                    |                                                                                                    |                                                    |                                                                                                |                                                                                                    |                                |              |              | - 18   | Date of sample            | Name o       |
| No. Action SRP ID                                                                                                    |                                                                                                    |                                                    |                                                                                                |                                                                                                    |                                |              |              |        | sent to IGSL              | referring h  |
| Update                                                                                                    |                                                                                                    |                                                    |                                                                                                |                                                                                                    |                                |              |              |        | 0/07/2021                 | Canting LIE  |
| 0700005200                                                                                                    |                                                                                                    |                                                    |                                                                                                |                                                                                                    |                                |              |              |        | 5/01/2021                 | Sentinei m   |
| Loda                                                                                                    |                                                                                                    |                                                    |                                                                                                |                                                                                                    |                                |              |              |        |                           |              |
| 29630005680                                                                                                    |                                                                                                    |                                                    |                                                                                                |                                                                                                    |                                |              | Clos         | se     | 6/07/2021                 | Sentinel HF  |
|                                                                                                    |                                                                                                    |                                                    |                                                                                                |                                                                                                    |                                |              |              | _      |                           |              |
| Update and 4540000                                                                                                    | 29-630-5596-5000075-                                                                                                    |                                                    | Erre                                                                                           | 0004740000 Ver                                                                                                    | CUNT                           | ALL ADUD 201 | 0.40004      | 0      | 4070004                   | Contraction  |
|                                                                                                    |                                                                                                    | 1                                                  |                                                                                                |                                                                                                    |                                |              |              |        |                           |              |
| Add New Patient Record (Click                                                                                                    | ( to Add)                                                                                                    | 1                                                  |                                                                                                |                                                                                                    |                                |              |              |        |                           |              |
| 1/2 Enter data accurately an                                                                                                    | d completely                                                                                                    | 1                                                  |                                                                                                |                                                                                                    |                                |              |              |        |                           |              |
| C Enter data accurately an                                                                                                    |                                                                                                    | 1                                                  |                                                                                                |                                                                                                    |                                |              |              |        |                           |              |
| C Enter data accurately an                                                                                                    | • •                                                                                                    | 1                                                  |                                                                                                |                                                                                                    |                                | Un           | que ID:29-63 | 0-5596 | -5000075-2207             | 2021-SS-1    |
| Sample Type *                                                                                                    |                                                                                                    | M                                                  |                                                                                                |                                                                                                    |                                | _            |              |        |                           |              |
| Sample Type *                                                                                                    | Sentinel Outbreak                                                                                                    |                                                    |                                                                                                |                                                                                                    |                                |              |              |        |                           | 1            |
| Sample Type *                                                                                                    | Sentinel Outbreak                                                                                                    | V                                                  |                                                                                                |                                                                                                    |                                |              |              |        |                           |              |
| 1. Patient Details                                                                                                    | Sentinel Outbreak                                                                                                    | 1.3.Clinica                                        | I ID                                                                                           | 1.4.Contact                                                                                                    | Number                         |              |              |        |                           |              |
| Sample Type * 1. Patient Details 1.1.SRF ID 2953000245492                                                                                                    | Sentinel         Outbreak           1.2.ICMR ID         160709206                                                                                                    | 1.3.Clinica                                        | I ID                                                                                           | 1.4.Contact<br>9900284613                                                                                                    | Number                         |              |              |        |                           |              |
| Sample Type * 1. Patient Details 1.1.SRF ID 2953000245492                                                                                                    | Sentinel         Outbreak           1.2.ICMR ID         160709206           160709206         1604000                                                                                          | 1.3.Clinica<br>172544414                           | I ID                                                                                           | 1.4.Contact<br>9900284613                                                                                                    | Number                         | ]            |              |        |                           |              |
| Sample Type *<br>1. Patient Details<br>1.1.SRF ID<br>2953000245492<br>1.5.Patient Name*                                                                                                    | Sentinel Outbreak     1.2.ICMR ID     160709206     1.6.Age*years Months Days                                                                                                    | 1.3.Clinica<br>172544414<br>1.8.Gende              | 1 ID<br>1                                                                                      | 1.4.Contact<br>9900284613<br>Male O Female O Tra                                                                              | Number                         | ]            |              |        |                           |              |
| Sample Type *           1. Patient Details           1.1.SRF ID           2953000245492           1.5.Patient Name*           AKASH K JANTI                                                                                           | Sentinel         Outbreak           1.2.ICMR ID         160709206           1.6.Age <sup>*</sup> Years         Months           16         0                                                   | 1.3.Clinica<br>17254441<br>1.8.Gende               | 1 ID<br>1<br>1<br>1                                                                            | 1.4.Contact<br>9900284613<br>Male O Female O Tra                                                                              | Number                         |              |              |        |                           |              |
| Sample Type *  1. Patient Details  1.1.SRF ID  2953000245492  1.5.Patient Name*  AKASH K JANTI  1.9.Address                                                                                                    | Sentinel         Outbreak           1.2.ICMR ID         160709206           1.6.Age <sup>e</sup> Years         Months Days           16         0                                              | 1.3.Clinica<br>172544414<br>1.8.Gende              | 1 ID<br>1<br>1<br>1<br>1                                                                       | 1.4.Contact<br>9900284613<br>Male O Female O Tra                                                                              | Number                         |              |              |        |                           |              |
| Sample Type *           1. Patient Details           1.1.SRF ID           2953000245492           1.5.Patient Name*           ArKASH K JANTI           1.9.Address           LONI TQ INDI                                             | Sentinel         Outbreak           1.2.ICMR ID         160709206           160709206         1.6.Age <sup>*</sup> years           16         0                                                | 1.3.Clinica<br>172544414<br>1.8.Gende              | 1 ID<br>1<br>1<br>1                                                                            | 1.4.Contact<br>9900284613<br>Male O Female O Tra                                                                              | Number                         |              |              |        |                           |              |
| Sample Type                                                                                                    | Sentinel         Outbreak           1.2.ICMR ID         160709206           1.6.Age <sup>*</sup> years         Monthe Days           16         0                                              | 1.3.Clinica<br>17254441<br>1.8.Gende               | I ID<br>I<br>I<br>I<br>I<br>I<br>I<br>I<br>I<br>I                                              | 1.4.Contact<br>9900284613<br>Male Female Tra<br>1.13.Village                                                                  | Number<br>Insgender            |              |              |        |                           |              |
| Sample Type *           1. Patient Details           1.1.SRF ID           2953000245492           1.5.Patient Name*           AKASH K JANTI           1.9.Address           LONITO INDI           1.10.State*           Kamataka (29) | Sentinel         Outbreak           1.2.ICMR ID         160709206           1.6.Age <sup>*</sup> Vears         Months           16         0           1.1.District *         Vilayapura (530) | 1.3.Clinica<br>17254441<br>1.8.Gende<br>1.12.Taluk | I ID<br>;<br>r • r                                                                             | 1.4.Contact<br>9900284613<br>Male Female Tra<br>1.13.Village                                                                  | Number<br>Insgender<br>s/Wards |              |              |        |                           |              |
| Sample Type *  1. Patient Details  1.1.SRF ID  2953000245492  1.5.Patient Name*  AKASH K JANTI  1.9.Address LONI TO INDI  1.10.State* Kamataka (29)                                                                                   | Sentinel         Outbreak           1.2.ICMR ID         160709206           1.6.Age*Vears         Months           16         0           1.11.District*         Vijayapura (530)              | 1.3.Clinica<br>17254441<br>1.8.Gende<br>1.12.Taluk | I ID<br>I<br>I<br>I<br>I<br>I<br>I<br>I<br>I<br>I<br>I<br>I<br>I<br>I<br>I<br>I<br>I<br>I<br>I | 1.4.Contact           9900284613           Male         Female           Tra           1.13.Village           v        Select | Number<br>Insgender<br>s/Wards |              |              |        |                           |              |

vii. Now the user will have to fill in Laboratory Details, Vaccine History, Travel History and Clinical Details. The data fields marked with red asterisk (\*) are mandatory without which the form would not be saved. All the data fields that can be filled in by the sentinel user can also be filled in or be updated by the District Surveillance Officer (DSO) or State Surveillance Officer (SSO) of the district or state in which that sentinel site is located. Sentinel site user will have to select the name of the IGSL lab under 'Name of the Hub IGSL where sample was sent'; if the sample is being sent to Satellite IGSL then sentinel user need to select 'Satellite IGSL' as well under 'Name of Satellite IGSL where sample was sent'. Sentinel user or DSO or SSO cannot fill in the data in 'IGSL Results' box; the data field under this box can be updated by Hub IGSL user only (even for the samples sent to Satellite IGSL mapped to the Hub IGSL). After filling in all the mandatory data field and available data, the user should click on 'Save Case' button to save the details of the case and to add the patients details under 'Patient Linelisting' table. Then click on 'Submit' button to confirm saving the case details and then click on 'OK' button in the message of 'Record Inserted Successfully'.

Even after saving, the user can still edit the details of the patient by clicking on 'Update' button under 'Action' column of 'Patient Linelisting' table as discussed previously.

| C Enter data accurately an                                                                                                    | d completely                                      |                                   |                                  |                                         |                                         |              |
|----------------------------------------------------------------------------------------------------|---------------------------------------------------|-----------------------------------|----------------------------------|-----------------------------------------|-----------------------------------------|--------------|
| Sample Type *                                                                                                    | Sentinel                                          | O Outbreak                        |                                  |                                         | Unique ID: <b>29-630-5596-5000075-2</b> | 2072021-SS-1 |
| -1 Patient Details                                                                                                    |                                                   |                                   |                                  |                                         |                                         |              |
| 1.1 adent Details                                                                                                    | 1.2.10110.10                                      | 4.0.00                            |                                  |                                         |                                         |              |
| 1.1.SRF ID                                                                                                    | 1.2.ICMR ID                                       | 1.3.Clir                          | lical ID                         | 1.4.Contact Number                      |                                         |              |
| 2953000245492                                                                                                    | 160709206                                         | 17254                             | 414                              | 9900284613                              |                                         |              |
| 1.5.Patient Name*                                                                                                    | 1.6.Age* <sub>Years</sub>                         | Months Days                       |                                  |                                         |                                         |              |
| AKASH K JANTI                                                                                                    | 16                                                | 0 0 1.8.Ger                       | ider 🧿 Male 🔾 Fe                 | emale O Transgender                     |                                         |              |
| 1.9.Address                                                                                                    |                                                   |                                   |                                  |                                         |                                         |              |
|                                                                                                    |                                                   |                                   |                                  |                                         |                                         |              |
|                                                                                                    |                                                   | 1 13 7                            | lute                             | 4.42 \000044                            |                                         |              |
| 1.10.State ^                                                                                                    | 1.11.District *                                   | 1.12.18                           | JUKA                             | Collect                                 |                                         |              |
| Karnataka (29)                                                                                                    | Vijayapura (530                                   | )) V                              | BCI                              | Select                                  |                                         |              |
| 2 Laboratory Dotails                                                                                                    |                                                   |                                   |                                  |                                         |                                         |              |
| 2.1 Date of collection of same                                                                                                    |                                                   | 2.2 RT PCR reporting da           | to."                             | 2.3 Lowest CT Value on DT PCP*          | 2.4 Data samine sent to IGSI *          | _            |
| 16/07/2021                                                                                                    |                                                   | 17/07/2021                        | ·                                | 2.3.EUWest CT Value Of RT-PCR           | 21/07/2021                              |              |
| 10/07/2021                                                                                                    |                                                   | 17/07/2021                        |                                  | 21                                      | 21/01/2021                              |              |
| 2.5.Name of Hub IGSL where                                                                                                    | sample was sent*                                  | 2.6.Name of satellite IGS<br>sent | L where sample was               | 2.1.Reason for case/cluster selection   | 2.8.If Others                           |              |
| InSTEM/NCBS, Bengaluru                                                                                                    | ~                                                 | Selecta                           |                                  | Others                                  | ✓ Severe COVID19                        |              |
|                                                                                                    |                                                   | Delect                            | v                                |                                         |                                         |              |
| 3. Vaccination History                                                                                                    |                                                   |                                   |                                  |                                         |                                         |              |
| 3.1 Vaccino received                                                                                                    |                                                   | 3.2 Name of the year's            | if yos                           | 3.4 Date of 1st dosp                    | 3.5 2nd does resslund                   |              |
| V                                                                                                    |                                                   | 5.z.wanie of the vaccine,         | .i yes                           | 5.4.Date of 1st dose                    | S.S.Znd dose received                   |              |
| res                                                                                                    | × )                                               | Covisnield                        | ~                                | 20/05/2021                              | No                                      | ~            |
| 4 Travel History                                                                                                    |                                                   |                                   |                                  |                                         | 1                                       |              |
| 4. Iravel History                                                                                                    |                                                   |                                   |                                  |                                         |                                         |              |
| 4.1.International Travel Histor                                                                                                    | y in last 14 days from                            | the date of onset of sympt        | oms                              | 4.2.Countries Visited/Transited         |                                         |              |
| Yes                                                                                                    |                                                   |                                   | ~                                | United Kingdom                          |                                         |              |
|                                                                                                    |                                                   |                                   |                                  |                                         | <b>-1</b> .                             |              |
| 5. IGSL Results                                                                                                    |                                                   |                                   |                                  |                                         |                                         |              |
| 5.1 Date of receiving the same                                                                                                    | nlo at lab                                        | 5 2 Data of some dia at           |                                  | 5.2 Martalian data at di                | 5 10 Pomarke                            |              |
| physically*                                                                                                    | pie at lab                                        | J.z.Date of reporting             |                                  | 5.5.Wutation detected                   | 3.10.Neinarka                           |              |
|                                                                                                    |                                                   |                                   |                                  |                                         | •                                       |              |
|                                                                                                    |                                                   |                                   |                                  |                                         |                                         | _            |
| 6. Clinical Details                                                                                                    |                                                   |                                   |                                  |                                         |                                         |              |
| 6.1. Suspected reinfection ca                                                                                                    | se?                                               | 6.2. Category                     |                                  | 6.3. If hospitalized, clinical severity | 6.4. Admitted in ICU?                   |              |
| No                                                                                                    | ~                                                 | Hospitalized                      | ~                                | Severe                                  | ✓ Yes                                   | ~            |
| 6.5. Ventilator required?                                                                                                    |                                                   | 6.6. Final Outcome                |                                  | 6.7. Date of outcome                    |                                         |              |
| Yes                                                                                                    | ~                                                 | Discharne                         | ~                                | 22/07/2021                              | <b>=</b>                                |              |
|                                                                                                    |                                                   | biscitarge                        |                                  | LEIGHLEEL                               | 8335                                    |              |
| Save Case     Close                                                                                                    | Reset                                             |                                   |                                  |                                         |                                         |              |
|                                                                                                    |                                                   |                                   |                                  |                                         |                                         |              |
|                                                                                                    |                                                   |                                   |                                  |                                         |                                         |              |
| A REAL PROPERTY AND A REAL PROPERTY AND A REAL |                                                   |                                   |                                  |                                         |                                         |              |
| 1.7.State                                                                                                    |                                                   |                                   |                                  |                                         |                                         |              |
| 1.7.State<br>Are                                                                                                    | you sure y                                        | ou have entere                    | d the data col                   | rrectly?                                | ×                                       |              |
| 1.7.State<br>Karnata                                                                                                    | you sure yo                                       | ou have entere<br>oose SUBMIT.    | lf not, please                   | rrectly?<br>choose CANCEL and c         | continue to edit                        |              |
| 1.7.State<br>Karnate<br>If so                                                                                                    | you sure y<br>o, please ch                        | ou have entere<br>oose SUBMIT.    | lf not, please                   | rrectly?<br>choose CANCEL and c         | continue to edit                        |              |
| 1.7.State<br>Karnata<br>If so<br>data                                                                                                    | you sure y<br>o, please ch<br>a.                  | ou have entere<br>oose SUBMIT.    | d the data col<br>If not, please | rrectly?<br>choose CANCEL and c         | continue to edit                        |              |
| 1.7.State<br>Karnata<br>If so<br>data                                                                                                    | you sure y<br>o, please ch<br>a.                  | ou have entere<br>loose SUBMIT.   | d the data col<br>If not, please | rrectly?<br>choose CANCEL and c         | continue to edit                        |              |
| 1.7.State<br>Karnata<br>If so<br>data                                                                                                    | you sure y<br>o, please ch<br>a.                  | ou have entere<br>oose SUBMIT.    | d the data col<br>If not, please | rrectly?<br>choose CANCEL and c         | continue to edit                        |              |
| 1.7.State<br>Karnate<br>If so<br>data                                                                                                    | you sure y<br>o, please ch<br>a.                  | ou have entere<br>oose SUBMIT.    | d the data col<br>If not, please | rrectly?<br>choose CANCEL and c         | continue to edit                        |              |
| 1.7.Stati<br>Karnata<br>If so<br>data<br>2. Labo<br>2.1.Date                                                                                                    | you sure y₀<br>ɔ, please ch<br>a.                 | ou have entere<br>loose SUBMIT.   | d the data col<br>If not, please | rrectly?<br>choose CANCEL and c         | continue to edit                        |              |
| 1.7.Stati<br>Karnata<br>If so<br>data<br>2. Labo<br>2.1.Date<br>sample(                                                                                                    | you sure y<br>o, please ch<br>a.                  | ou have entere<br>loose SUBMIT.   | d the data col                   | rrectly?<br>choose CANCEL and c         | continue to edit                        |              |
| 1.7.Stati<br>Karnata<br>If so<br>data<br>2. Labo<br>2.1.Date<br>sample                                                                                                    | you sure y<br>o, please ch<br>a.                  | ou have entere                    | d the data col                   | rrectly?<br>choose CANCEL and c         | continue to edit                        |              |
| 1.7.Stat<br>Karnata<br>If so<br>data<br>2. Labo<br>2.1.Date<br>sample(                                                                                                    | you sure y<br>o, please ch<br>a.                  | ou have entere                    | d the data col                   | rrectly?<br>choose CANCEL and c         | continue to edit                        |              |
| 1.7.Stati<br>Karnata<br>If so<br>data<br>2. Labo<br>2.1.Date<br>sample(<br>16/06/2021                                                                                                    | you sure y<br>o, please ch<br>a.                  | ou have entere                    | d the data col                   | rrectly?<br>choose CANCEL and c         | continue to edit                        |              |
| 1.7.Stat<br>Karnata<br>If so<br>data<br>2. Labo<br>2.1.Date<br>sample(<br>16/06/2021                                                                                                    | you sure y<br>o, please ch<br>a.                  | ou have entere                    | d the data col                   | rrectly?<br>choose CANCEL and c         | continue to edit                        |              |
| 1.7.State<br>Karnata<br>Karnata<br>Gata<br>2. Labo<br>2.1.Date<br>sample<br>56/06/2021                                                                                                    | you sure y<br>o, please ch<br>a.                  | ou have entere<br>noose SUBMIT.   | d the data col                   | rrectly?<br>choose CANCEL and c         | continue to edit                        | to 2 of 2    |
| 1.7.State<br>Karnatz<br>Karnatz<br>If so<br>data<br>2. Labo<br>2.1.Date<br>sample(<br>16/06/2021                                                                                                    | you sure y<br>o, please ch<br>a.<br>cord inserted | ou have entere<br>noose SUBMIT.   | If not, please                   | rrectly?<br>choose CANCEL and c         | cancel Submit                           | to 2 of 2    |
| 1.7.Stati<br>Karnatz<br>Karnatz<br>If so<br>data<br>2. Labo<br>2.1.Date<br>sample(<br>16/06/2021                                                                                                    | you sure y<br>o, please ch<br>a.                  | ou have entere<br>noose SUBMIT.   | If not, please                   | rrectly?<br>choose CANCEL and c         | continue to edit<br>Cancel Submit       | to 2 of 2    |
| 1.7.Stati<br>Karnatz<br>If so<br>data<br>2. Labo<br>2.1.Date<br>sample(<br>16/06/2021                                                                                                    | you sure y<br>o, please ch<br>a.                  | ou have enteren<br>noose SUBMIT.  | If not, please                   | rrectly?<br>choose CANCEL and c         | continue to edit                        | to 2 of 2    |
| 1.7.Stati<br>Karnata<br>If so<br>data<br>2. Labo<br>2.1.Date<br>sample(<br>16/06/2021<br>First F Re                                                                                                    | you sure y<br>o, please ch<br>a.                  | ou have enteren<br>noose SUBMIT.  | If not, please                   | rrectly?<br>choose CANCEL and c         | continue to edit                        | to 2 of 2    |
| 1.7.State<br>Karnata<br>If so<br>data<br>2. Labo<br>2.1.Date<br>sample(<br>16/06/2021<br>First F Re                                                                                                    | you sure y<br>o, please ch<br>a.                  | ou have entere<br>noose SUBMIT.   | If not, please                   | rrectly?<br>choose CANCEL and c         | continue to edit<br>Cancel Submit       | to 2 of 2    |
| 1.7.State<br>Karnata<br>If so<br>data<br>2. Labo<br>2.1.Date<br>sample(<br>15/06/2021<br>First F Re                                                                                                    | you sure y<br>o, please ch<br>a.                  | ou have enterenoose SUBMIT.       | If not, please                   | rrectly?<br>choose CANCEL and c         | cancel Submit                           | to 2 of 2    |

Please note: if you are not able to fetch the details of the patients using SRF ID or ICMR ID or Clinical ID or Mobile number and you are seeing 'No details found for the .... Please try again !!!', then you might try again after sometime or your can click on 'Continue to enter the details' and you will be directed on 'Add New Patient Record' page, where you can fill in "Patient Details" (including SRF ID, ICMR ID, Clinical ID and Contact number, which ever is available with you), "Laboratory Details" etc and then you can submit the details as already described above

| Home About+ Spe                                                                                                    | Search SRFID                                                                                                    |                                                                                                    |                                                                                                    | sentuser1 <del>-</del>                        |        |
|----------------------------------------------------------------------------------------------------|----------------------------------------------------------------------------------------------------|----------------------------------------------------------------------------------------------------|----------------------------------------------------------------------------------------------------|-----------------------------------------------|--------|
| Special Surveilance / INS,<br>add New Patient Record (Cl<br>ntient Linelisting<br>searh a patient enter any of<br>F ID / Patient's Name / Mobile                                                                                                    | C Search Type<br>SRF ID<br>No details found for<br>Please try again II                                                                      | r the SRF ID. OR                                                                                                    | 5490 Q Get Detail                                                                                                    | close                                         |        |
| Pages 1 of 1                                                                                                    | H                                                                                                    | Records                                                                                                    | :: 1 to 3 of 3                                                                                                    | R Exc                                         | el Exp |
| dd New Patient Record (Cl<br>Enter data accurately a<br>ample Type *                                                                                                    | ek to Add)                                                                                                    |                                                                                                    |                                                                                                    | Unique ID:29-630-5596-5000075-2607202         | 1-55   |
| dd New Patient Record (Cl<br>Enter data accurately :<br>Imple Type *                                                                                                    | ek to Add)<br>ind completely<br>Sentinel Outbr                                                                                              | sak                                                                                                    |                                                                                                    | Unique ID:29-630-5596-5000075-2607202         | 1-55   |
| dd New Patient Record (Cl<br>Finter data accurately :<br>Imple Type *<br>I. Patient Details                                                                                                    | ek to Add)<br>ind completely<br>Sentinel<br>1.2 ICMB ID                                                                                     | tak                                                                                                    | 14 Contact Number                                                                                                    | Unique ID: <b>29-630-5596-5000075-2607202</b> | 1-55   |
| dd New Patient Record (Cl<br>Enter data accurately :<br>imple Type *<br>I. Patient Details<br>I.1.SRF ID<br>2653000245490                                                                                                    | ek to Add)<br>ind completely<br>Sentinel<br>1.2.ICMR ID                                                                                     | eak<br>1.3.Clinical ID                                                                                                    | 1.4.Contact Number                                                                                                    | Unique ID: <b>29-630-5596-5000075-2607202</b> | 1-5    |
| dd New Patient Record (Cl<br>Enter data accurately :<br>mple Type *<br>I. Patient Details<br>I.1.SRF ID<br>2653000245490<br>I.5.Patient Name*                                                                                                    | ck to Add)                                                                                                    | eak<br>1.3.Clinical ID<br>Nays<br>1.8.Gender () Male                                                                           | 1.4.Contact Number                                                                                                    | Unique ID:29-630-5596-5000075-2607202         | 1-5    |
| dd New Patient Record (Cl<br>Enter data accurately :<br>imple Type *<br>I. Patient Details<br>I.1.SRF ID<br>2653000245490<br>I.5.Patient Name*<br>I.9.Address                                                                                                | ek to Add)<br>ind completely<br>Sentinel Outbr<br>1.2.IGMR ID<br>1.6.Age* <sub>Years</sub> Months I<br>Yei Mor                              | aak<br>1.3.Clinical ID<br>lays<br>1.8.Gender @ Male                                                                            | 1.4.Contact Number                                                                                                    | Unique ID:29-630-5596-5000075-2607202         | 1-5:   |
| dd New Patient Record (Cl<br>F Enter data accurately :<br>Imple Type *<br>1. Patient Details<br>1.1.SRF ID<br>2653000245490<br>1.5.Patient Name*<br>1.9.Address<br>1.10.State *                                                                              | ck to Add)                                                                                                    | eak<br>1.3.Clinical ID<br>lays<br>1.8.Gender  Male                                                                             | 1.4.Contact Number                                                                                                    | Unique ID:29-630-5596-5000075-2607202         | 1-55   |
| dd New Patient Record (Cl<br>Fenter data accurately :<br>imple Type *<br>I. Patient Details<br>I.1.SRF ID<br>2653000245490<br>.5.Patient Name*<br>.9.Address<br>.10.State *<br>Kamataka (29) ~                                                               | ck to Add)<br>ind completely<br>Sentinel Outbr<br>1.2.IGMR ID<br>1.6.Age*vears Months I<br>Yei Mor<br>1.11.District *<br>Chikballapur (630) | aak<br>1.3.Clinical ID<br>lays<br>1.8.Gender  Male<br>1.12.Taluka<br>Chikkaballapura (5596)                                    | 1.4.Contact Number                                                                                                    | Unique ID:29-630-5596-5000075-2607202         | 1-55   |
| dd New Patient Record (Cl<br>Fenter data accurately :<br>imple Type *<br>I. Patient Details<br>I.1.SRF ID<br>2653000245490<br>I.5.Patient Name*<br>I.9.Address<br>I.10.State *<br>Kamataka (29) ~                                                            | ck to Add)                                                                                                    | aak<br>1.3.Clinical ID<br>lays<br>1.8.Gender  Male<br>1.12.Taluka<br>Chikkaballapura (5596)                                    | 1.4.Contact Number                                                                                                    | Unique ID:29-630-5596-5000075-2607202         | 1-5    |
| dd New Patient Record (Cl<br>Enter data accurately :<br>Imple Type *<br>1. Patient Details<br>1.1.SRF ID<br>2653000245490<br>1.6.Patient Name*<br>1.9.Address<br>1.10.State *<br>Kamataka (29) 	v<br>2. Laboratory Details<br>1.1.Date of collection of sar  | ck to Add)                                                                                                    | aak          1.3.Clinical ID         lays         1.8.Gender         I.12.Taluka         Chikkaballapura (5596)                | 1.4.Contact Number         •         •         •         •         •         •         •         •         •         •         •         •         •         •         •         •         •         •         •         •         •         •         •         •         •         •         •         •         •         •         •         •         •         •         •         •         •         •         •         •         •         •         •         •         •         •         •         •         •         •         •         •         •         •         • | Unique ID:29-630-5596-5000075-2607202         | 11-S:  |
| dd New Patient Record (Cli<br>Enter data accurately a<br>ample Type *<br>1. Patient Details<br>1.1.SRF ID<br>2653000245490<br>1.5.Patient Name*<br>1.9.Address<br>1.10.State *<br>Karnataka (29) v<br>2. Laboratory Details<br>2.1.Date of collection of sar | ck to Add)                                                                                                    | aak<br>1.3.Clinical ID<br>Iays<br>1.8.Gender  Male<br>1.12.Taluka<br>Chikkaballapura (5596)<br>PCR reporting date <sup>*</sup> | 1.4.Contact Number         Image: Select                                                                                                    | Unique ID:29-630-5596-5000075-2607202         | 1-5    |

## 3. User Profile Menu / User Menu

The user menu will be represented by the username of the user. This menu has various sub menus like My Profile, View Facility Information, Change Password and Logout.

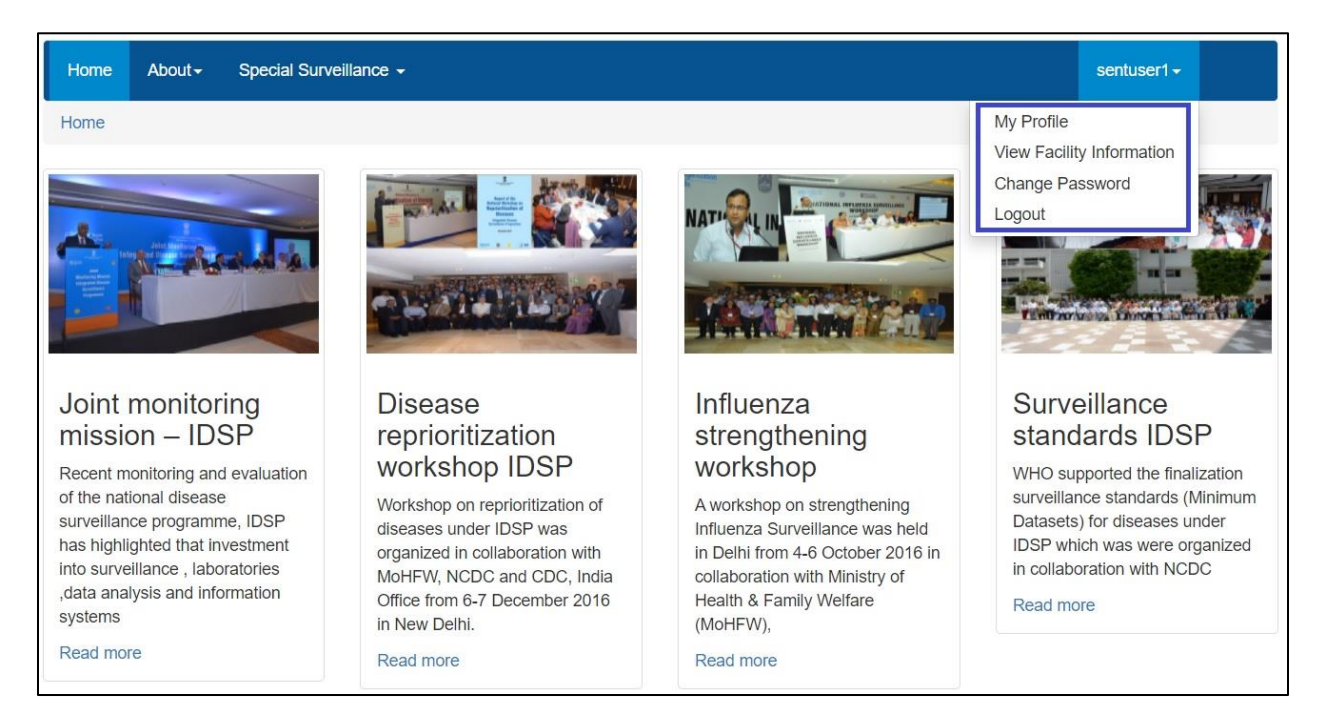

i. On My Profile / Update Profile page, the user can update his or her profile whenever required. The person who is going to enter the data on WGS -Sample Referral Form will fill in his or her details on this page. The user needs to fill in at least mandatory data fields (marked with red asterisk \*) and then click on 'Update' button to update the profile. To ensure that these details are filled in, a mandatory pop-up screen appears on first log in and user must have to fill in his or her details to move forward on WGS module of IHIP (this has already been discussed in section 1). If there is any change in User / User details in future, then the user can change the details again using 'My Profile' submenu to update his or her profile.

|                                                                       |                          |                             |                               |                  | My Profile                                             |
|-----------------------------------------------------------------------|--------------------------|-----------------------------|-------------------------------|------------------|--------------------------------------------------------|
| Jser Details:<br>First Name*<br>Geeta                                 | Middle Name              | Last Name                   | O Date                        | Of Birth   Age * | View Facility Information<br>Change Password<br>Logout |
| Gender:* O Male                                                       | Female 	Transge          | ender I                     | D Type*                       | Aadhaar Number*  | 1                                                      |
|                                                                       |                          | — L                         | Aadhaar 🗸                     | 786756453490     |                                                        |
| chikkaballapuralab@gi                                                 | 9189786789               |                             | Data En                       | Itry Operator    |                                                        |
| i woning inscipling.                                                  |                          |                             | State                         |                  |                                                        |
| Username*                                                             |                          |                             |                               |                  |                                                        |
| Username*<br>sentuser1                                                | Enabled 🔤                |                             | Karnataka                     |                  |                                                        |
| Username*<br>sentuser1<br>District                                    | Enabled 🖾<br>Sub Dia     | strict                      | Karnataka                     |                  |                                                        |
| Username*<br>sentuser1<br>District<br>Chikballapur                    | Enabled Sub Dit          | s <b>trict</b><br>ballapura | Karnataka<br>Village          |                  |                                                        |
| Username*<br>sentuser1<br>District<br>Chikballapur<br>Facility Search | Enabled Sub Di<br>Chikka | strict<br>ballapura         | Kamataka<br>Village<br>Assign | Role             |                                                        |

ii. **View Facility Information** will allow the user to see basic details of the Sentinel site, the account of which the user is handling.

| Home About - Special Survei              | llance -                              |                                   |                                         | sentuser1 -               |
|------------------------------------------|---------------------------------------|-----------------------------------|-----------------------------------------|---------------------------|
| acility Information                      |                                       |                                   |                                         | My Profile                |
|                                          |                                       |                                   |                                         | View Facility Information |
| 1.1 Facility Name:<br>1.2 Facility Type: | Sentinel HF<br>Sentinel Health Center | 1.8 Village:<br>1.9 Sub District: | Not Available<br>Chikkaballabura (5596) | Change Password           |
| 1.3 Facility NIN:                        | Not Available                         | 1.10 District:                    | Chikballapur (630)                      | Logout                    |
| 1.4 Personnel in Charge:                 | Dr.                                   | 1.11 State:                       | Karnataka (29)                          |                           |
| 1.5 Contact Number:                      | +91-9999999999                        | 1.12 Reporting Date:              | 24/06/2021                              |                           |
| 1.6 Data Entry Personnel:                | Geeta Singh                           | 1.13 Reporting Time:              | 12:42 PM Indian Standard Time           |                           |
| 1.7 Contact Number:                      | +91-9189786789                        |                                   |                                         |                           |

iii. With 'Change Password', user can change the password to log in this web portal.

| Change Password         | View Facility Information |
|-------------------------|---------------------------|
|                         | Change Password           |
| Old Password*           | Logout                    |
|                         |                           |
| Retype New              |                           |
| Retype New<br>Password* |                           |

iv. By clicking 'Logout', user will come of the user account of his or her facility.

<u>Reset Password</u>: In case the user forgets the password then the user can click on "Reset Password" link on Sign In page, which will direct the user to enter his or her username. Once the user enters the correct Username, he or she will receive a One Time Password (OTP) on his or her registered mobile number [the mobile number updated on 'My Profile' or "Update Profile' page]. On entering the OTP, the user will be directed to change the password.

| Sign In |                                                  |
|---------|--------------------------------------------------|
|         | Username                                         |
|         | Password                                         |
|         | 6272 ©Refresh                                    |
|         | Enter CAPTCHA                                    |
|         | Sign In Reset Password<br>Or Call 1-800-180-1104 |